# Niagara Health System

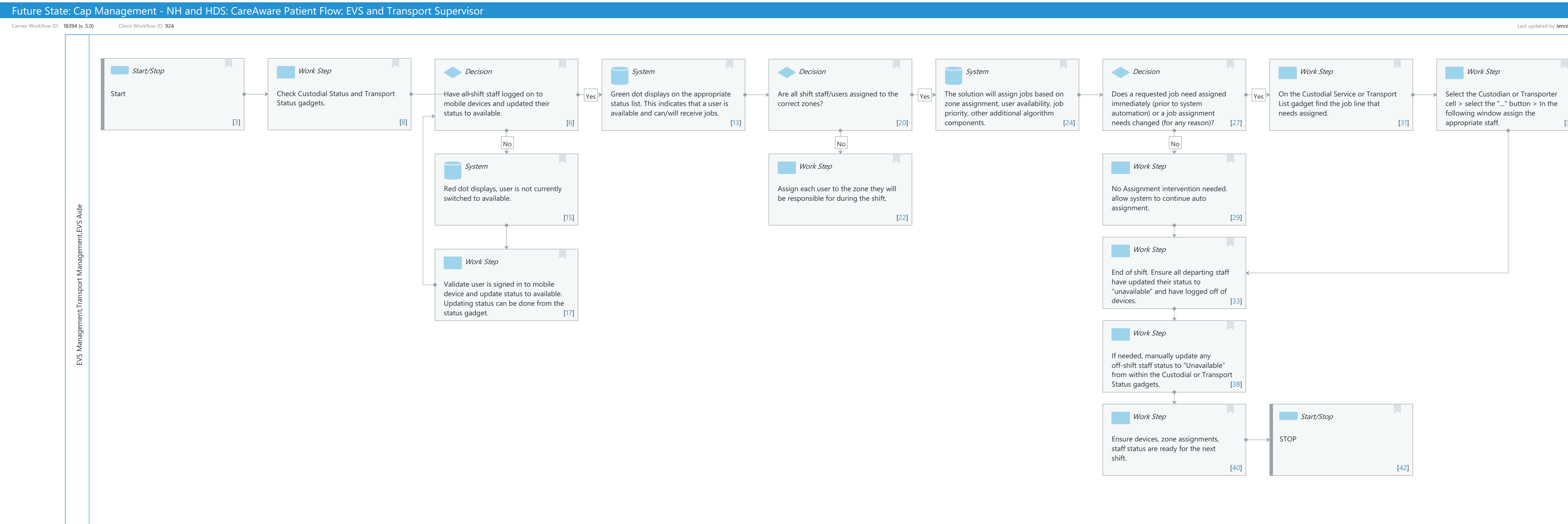

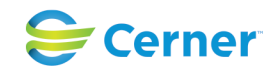

| Oct | 16, | 2024 |
|-----|-----|------|
|-----|-----|------|

| nifer Schafer, Mar 27, 2024 2:01pm (UTC -4 hours) |  |  |  |
|---------------------------------------------------|--|--|--|
|                                                   |  |  |  |
|                                                   |  |  |  |
|                                                   |  |  |  |
|                                                   |  |  |  |
|                                                   |  |  |  |
|                                                   |  |  |  |
| [35]                                              |  |  |  |
|                                                   |  |  |  |
|                                                   |  |  |  |
|                                                   |  |  |  |
|                                                   |  |  |  |
|                                                   |  |  |  |
|                                                   |  |  |  |
|                                                   |  |  |  |
|                                                   |  |  |  |
|                                                   |  |  |  |
|                                                   |  |  |  |
|                                                   |  |  |  |
|                                                   |  |  |  |
|                                                   |  |  |  |
|                                                   |  |  |  |
|                                                   |  |  |  |
|                                                   |  |  |  |
|                                                   |  |  |  |
|                                                   |  |  |  |
|                                                   |  |  |  |
|                                                   |  |  |  |
|                                                   |  |  |  |
|                                                   |  |  |  |
|                                                   |  |  |  |
|                                                   |  |  |  |
|                                                   |  |  |  |
|                                                   |  |  |  |
|                                                   |  |  |  |
|                                                   |  |  |  |

# Future State: Cap Management - NH and HDS: CareAware Patient Flow: EVS and Transport Supervisor

Cerner Workflow ID: 18394 (v. 5.0) Client Workflow ID: 924

Last updated by Jennifer Schafer, Mar 27, 2024 2:01pm (UTC -4 hours)

# **Workflow Details:**

Workflow Name: Cap Management - NH and HDS: CareAware Patient Flow: EVS and Transport Supervisor Workflow State: Future State Workstream: Other Venue: Acute Care Client Owner: Cerner Owner: Standard: Yes Related Workflow(s): Tags:

# **Workflow Summary:**

Service Line: Related Solution(s): CareAware Patient Flow Project Name: Niagara Health System:OPT-0297674:NIAG\_CD Niagara HIS RFP TestBuilder Script(s): Cerner Workflow ID: 18394 (v. 5.0) Client Workflow ID: 924 Workflow Notes: Introduced By: WS 4 Validated By: WS 5.2

#### Swim Lane:

Role(s): EVS Management Transport Management EVS Aide [Custom]

Department(s): Security Position(s):

# Start/Stop [3]

Description: Start

# Work Step [8]

Description: Check Custodial Status and Transport Status gadgets.

# Decision [6]

Description: Have all shift staff logged on to mobile devices and updated their status to available.

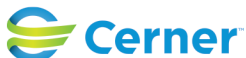

Future State: Cap Management - NH and HDS: CareAware Patient Flow: EVS and Transport Supervisor

Cerner Workflow ID: 18394 (v. 5.0) Client Workflow ID: 924

Last updated by Jennifer Schafer, Mar 27, 2024 2:01pm (UTC -4 hours)

# System [13]

Description: Green dot displays on the appropriate status list. This indicates that a user is available and can/will receive jobs.

# Decision [20]

Description: Are all shift staff/users assigned to the correct zones?

# System [24]

Description: The solution will assign jobs based on zone assignment, user availability, job priority, other additional algorithm components.

#### Decision [27]

Description: Does a requested job need assigned immediately (prior to system automation) or a job assignment needs changed (for any reason)?

#### Work Step [31]

Description: On the Custodial Service or Transport List gadget find the job line that needs assigned.

#### Work Step [35]

Description: Select the Custodian or Transporter cell > select the "..." button > In the following window assign the appropriate staff.

#### System [15]

Description: Red dot displays, user is not currently switched to available.

#### Work Step [22]

Description: Assign each user to the zone they will be responsible for during the shift.

#### Work Step [29]

Description: No Assignment intervention needed. allow system to continue auto assignment.

#### Work Step [33]

Description: End of shift. Ensure all departing staff have updated their status to "unavailable" and have logged off of devices.

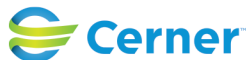

Future State: Cap Management - NH and HDS: CareAware Patient Flow: EVS and Transport Supervisor

Cerner Workflow ID: 18394 (v. 5.0) Client Workflow ID: 924

Last updated by Jennifer Schafer, Mar 27, 2024 2:01pm (UTC -4 hours)

# Work Step [17]

Description: Validate user is signed in to mobile device and update status to available. Updating status can be done from the status gadget.

# Work Step [38]

Description: If needed, manually update any off-shift staff status to "Unavailable" from within the Custodial or Transport Status gadgets.

# Work Step [40]

Description: Ensure devices, zone assignments, staff status are ready for the next shift.

# Start/Stop [42]

Description: STOP

# **Facilities:**

Facility Name: Niagara Health System (All five acute hospitals) and Hotel Dieu Shaver Status: Pending Approval

Facility Cerner Owner: Facility Client Owner: Authorize Date: Facility Comments:

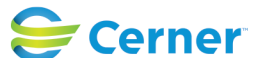